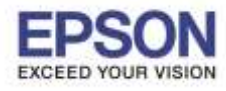

#### หม<mark>ายเหตุ</mark>

- 1.เปิดเครื่องพิมพ์และเชื่อมต่อสาย USB ระหว่างเครื่องพิมพ์กับคอมพิวเตอร์ก่อน
- 2.เชื่อมต่อสัญญาณอินเตอร์เน็ต

# วิธีการติดตั้งไดร์เวอร์

1. ใส่แผ่นซีดีไดร์เวอร์ และดับเบิ้ลคลิกที่ รูปแผ่นซีดี EPSON

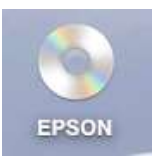

2. ดับเบิ้ลคลิกที่ โฟลเดอร์ EPSON

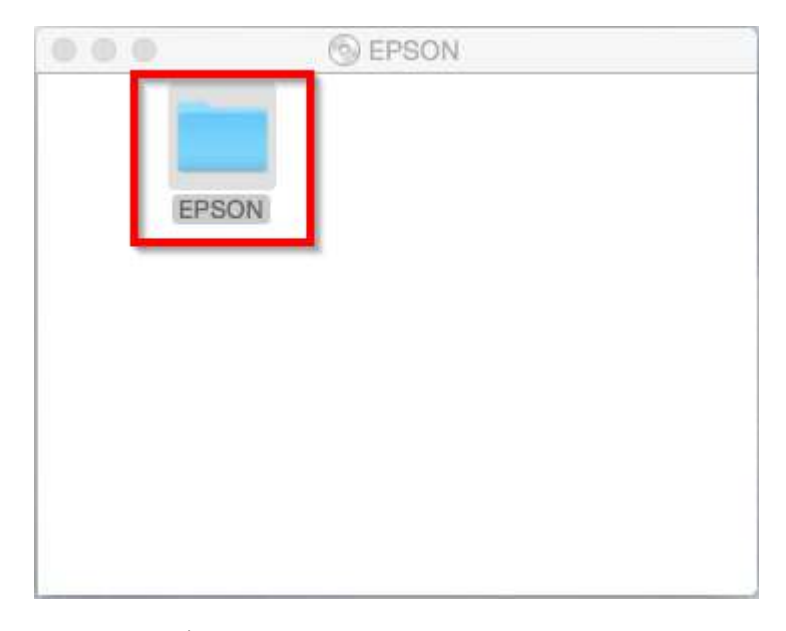

3. ดับเบิ้ลคลิกที่ Setup Navi

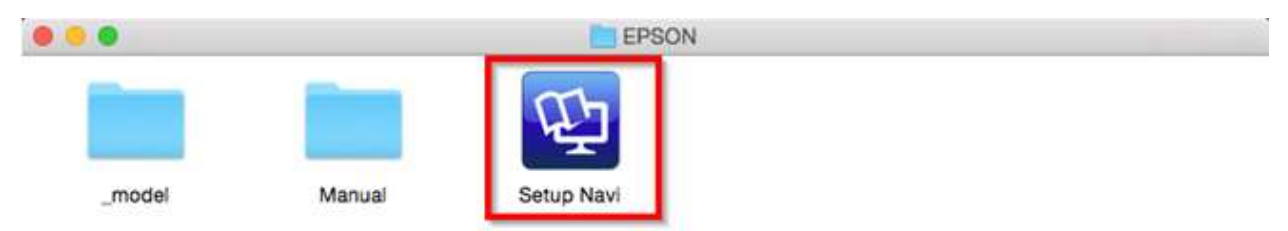

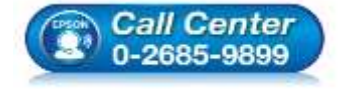

- สอบถามข้อมูลการใช้งานผลิตภัณฑ์และบริการ โทร.0-2685-9899
- เวลาทำการ : วันจันทร์ ศุกร์ เวลา 8.30 17.30 น.ยกเว้นวันหยุดนักขัตฤกษ์
- <u>www.epson.co.th</u>

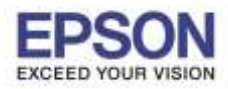

2

4. จะปรากฎหน้าต่างดังภาพ ตรงช่องค้นหาให้พิมพ์ L380 และ กดค้นหา

| •••               | support, epison, net                 | c                  | 000                                                                                                    |
|-------------------|--------------------------------------|--------------------|----------------------------------------------------------------------------------------------------|
| EPSON             |                                      |                    | English 📋 Mac 📴                                                                                                  |
|                   |                                      |                    |                                                                                                    |
| Set               | tina Up Your Pro                     | oduct              |                                                                                                    |
|                   |                                      |                    |                                                                                                    |
| Enter the name of | your product or select it from all p | roducts. e.g. XP-2 | 225                                                                                                    |
| W/W               | q                                    | 9                  |                                                                                                    |
|                   |                                      | Mu We              | - The second second second second second second second second second second second second second second second s |
|                   |                                      |                    |                                                                                                    |
|                   | All products +                       |                    |                                                                                                    |
| Terms of use      | EPSON.COM                            | © Seiko            | Epean Corp. 2016                                                                                                 |
|                   |                                      |                    |                                                                                                    |
|                   |                                      |                    |                                                                                                    |
|                   |                                      |                    |                                                                                                    |
|                   |                                      |                    |                                                                                                    |

5. จะปรากฏหน้าต่างดังภาพ คลิกที่ Let's get started

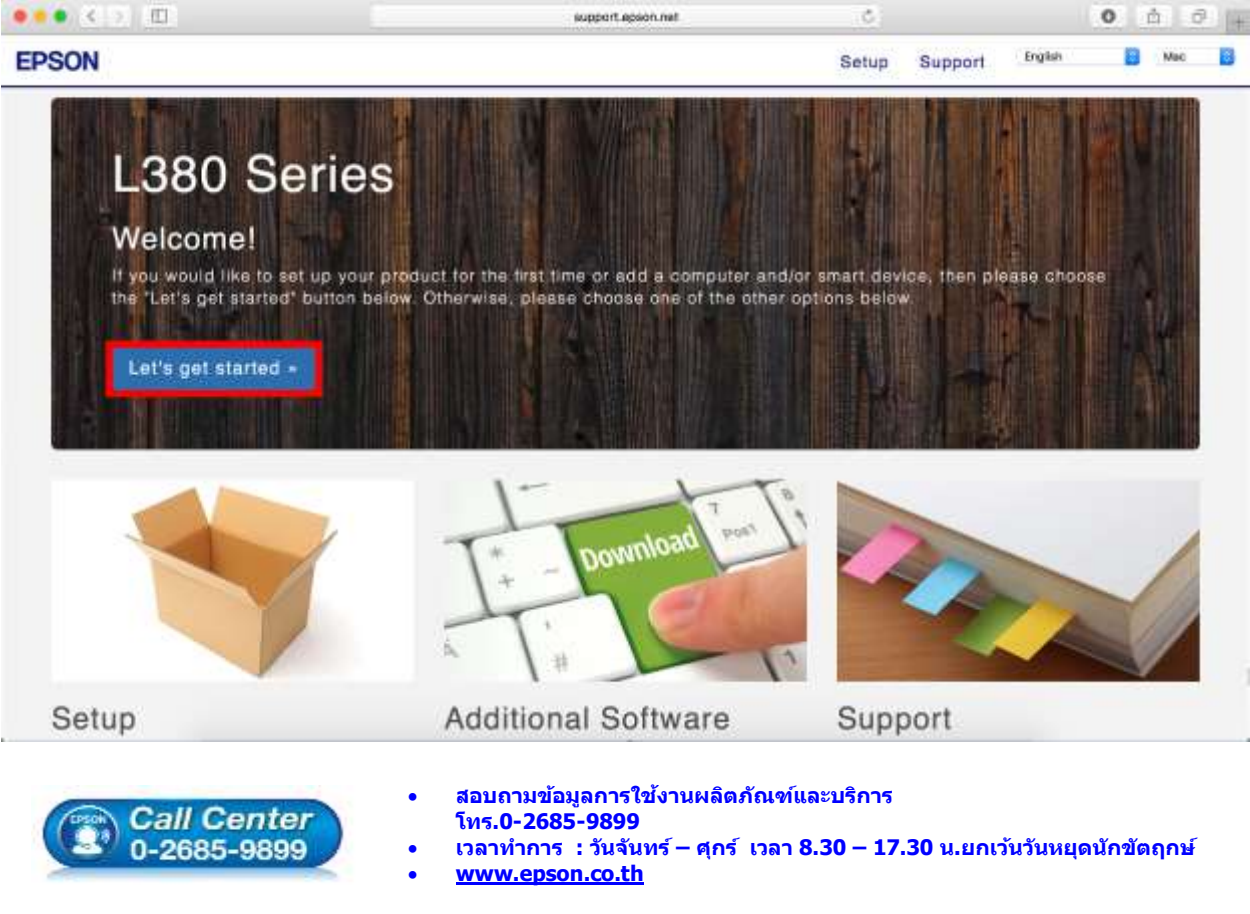

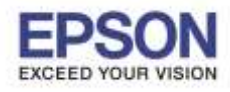

3

6. คลิก **Download** 

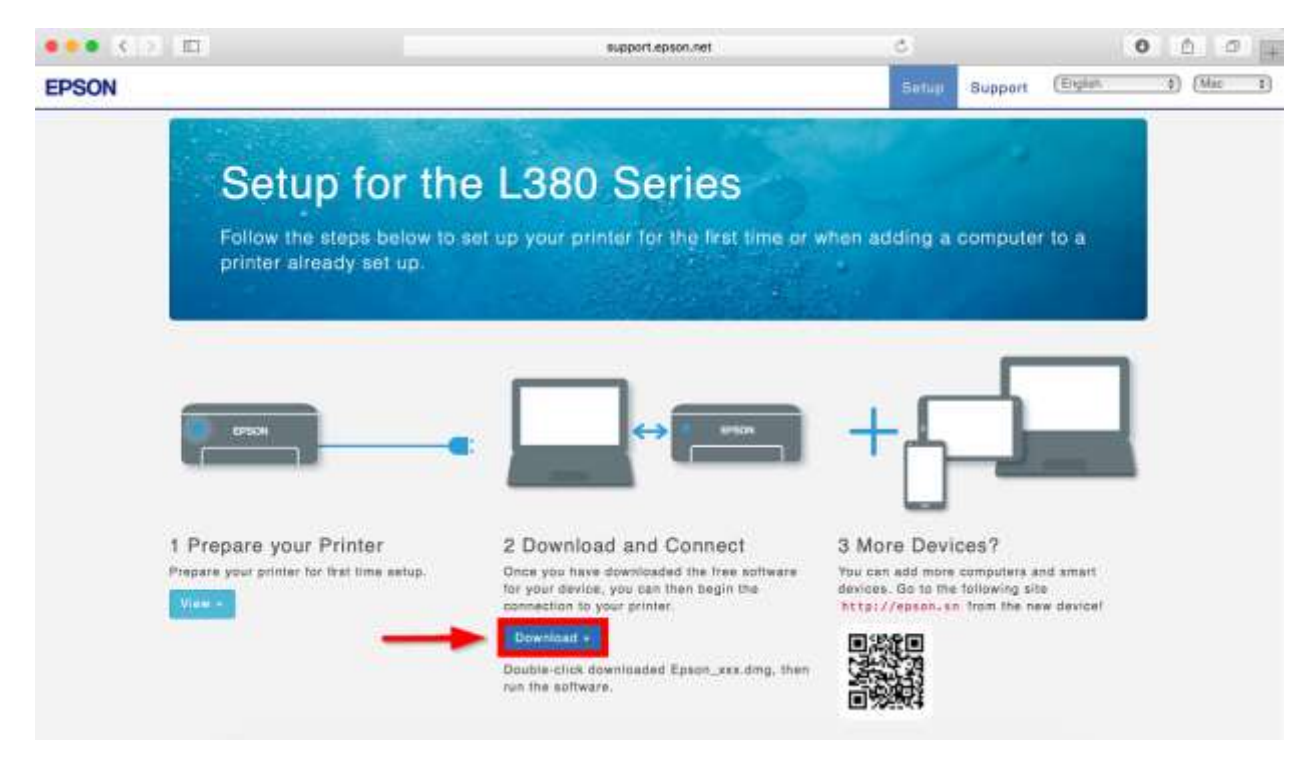

7. จะได้ไฟล์ติดตั้งมา ให้ ดับเบิ้ลคลิก ไฟล์ติดตั้ง

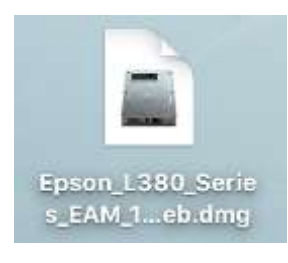

8. จะปรากฎหน้าต่างดังภาพ ดับเบิ้ลคลิกที่ Install Navi

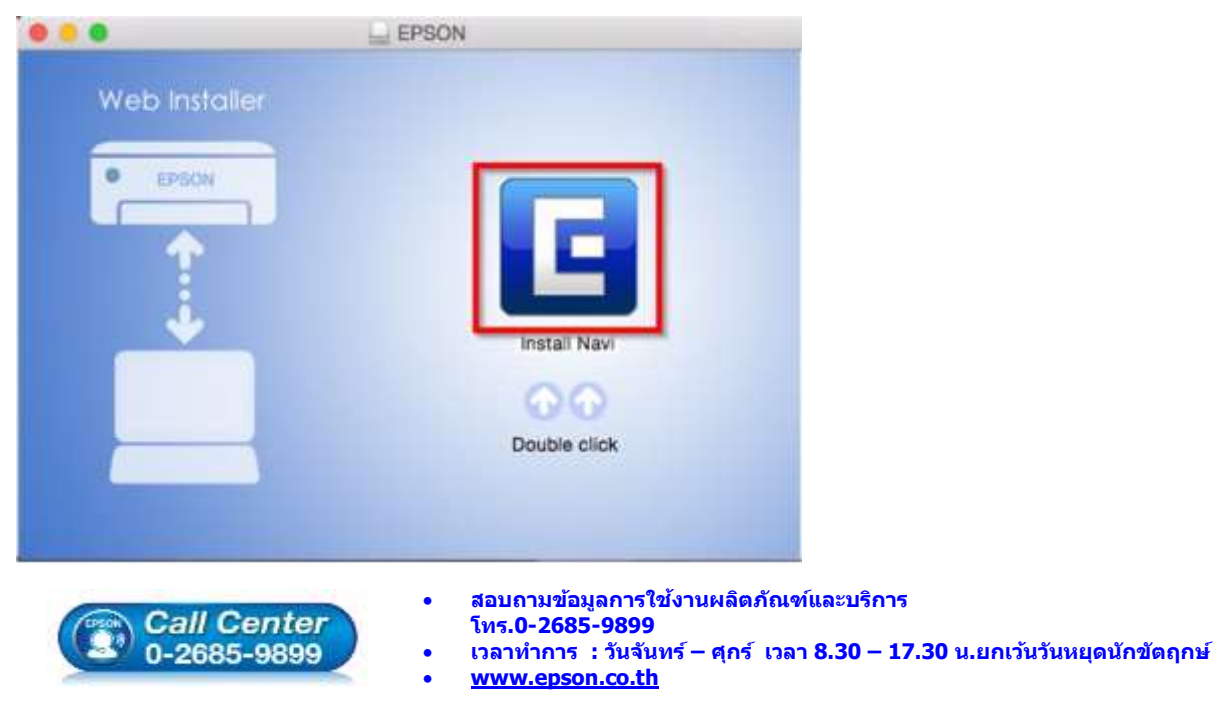

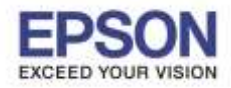

9. หากปรากฏหน้าต่างดังภาพ คลิก Don't warn me when opening application on this disk image

## หลังจากนั้นคลิก Open

| 0 | "Install Navi" is an<br>Internet. Are you                                 | n application downloaded from the<br>sure you want to open it?        |
|---|---------------------------------------------------------------------------|-----------------------------------------------------------------------|
|   | "Install Navi" is on the<br>"Epson_L380_Series_I<br>image yesterday at 10 | e disk image<br>EAM_10_Web.dmg". Safari downloaded this disk<br>1:43. |
|   | Dop't warn mou                                                            | when opening applications on this disk im                             |
|   | Don't wannine v                                                           |                                                                       |

10. ใส่ Password (หากมี) จากนั้นคลิก **OK** 

| Install Navi<br>password to | wants to make changes. Type your<br>allow this. |
|-----------------------------|-------------------------------------------------|
| User Name:                  | Username                                        |
| Password:                   | •••••                                           |
|                             | Cancel                                          |

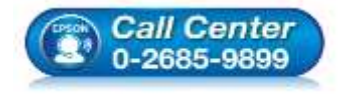

- สอบถามข้อมูลการใช้งานผลิตภัณฑ์และบริการ
- โทร**.0-2685-9899**
- เวลาทำการ : วันจันทร์ ศุกร์ เวลา 8.30 17.30 น.ยกเว้นวันหยุดนักขัตฤกษ์
- <u>www.epson.co.th</u>

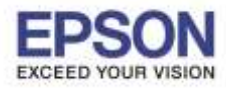

## 11. คลิก I agree to the contents of the License Agreement จากนั้นคลิก Next

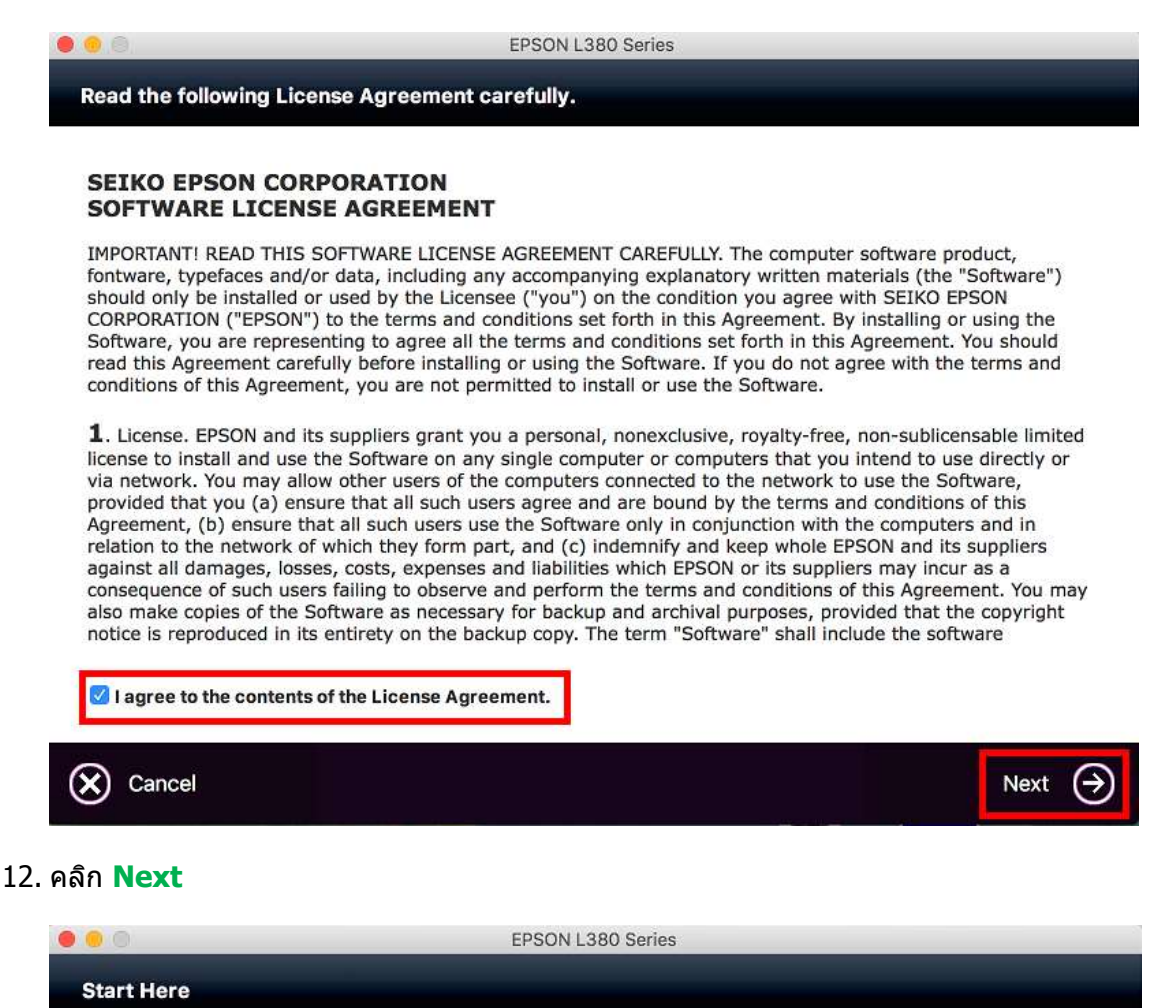

Have you finished filling ink into the ink tanks? For details on filling ink and install the ink tank unit correctly, see the printer manual.

After filling ink into the ink tanks and install the ink tank unit, click [Next].

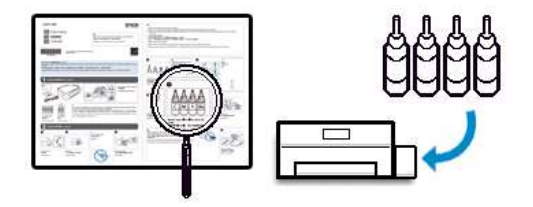

| Cancel                | Back       | Next 🔿                                                                                                    |
|-----------------------|------------|----------------------------------------------------------------------------------------------------|
| Call Cen<br>0-2685-98 | ter<br>199 | สอบถามข้อมูลการใช้งานผลิดภัณฑ์และบริการ<br>โทร.0-2685-9899<br>เวลาทำการ : วันจันทร์ – ศุกร์ เวลา 8.30 – 17.30 น.ยกเว้นวันหยุดนักขัดฤกษ่<br><u>www.epson.co.th</u><br>EPSON THAILAND / Nov 2016 / CS12 |

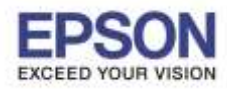

13. คลิก **Install** 

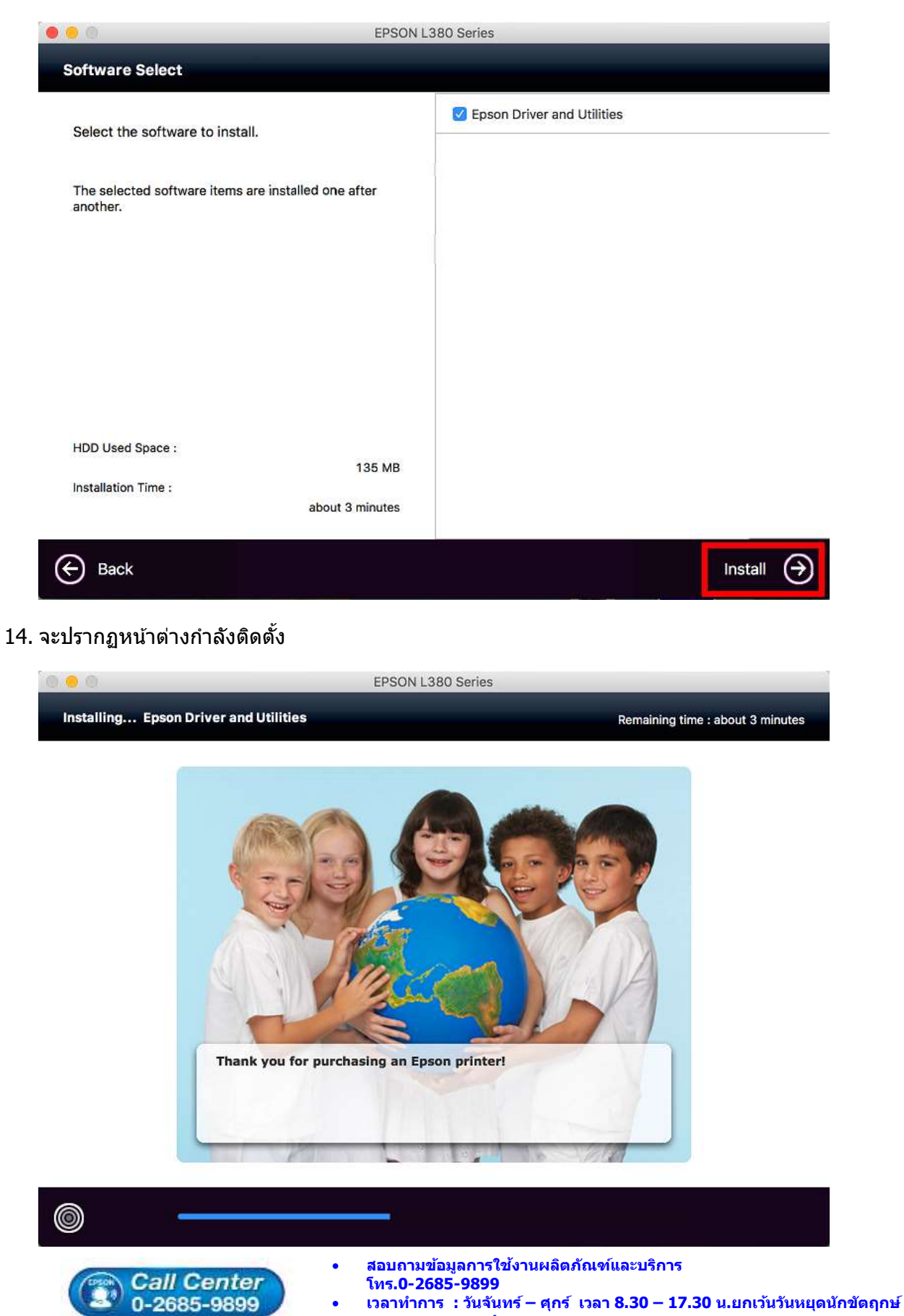

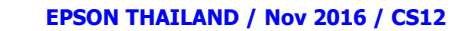

www.epson.co.th

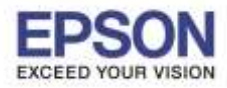

15. คลิก Ink Charging is complete หลังจากนั้นคลิก Next

| 00                                                     | EPSON L380 Series                                                                                                    |
|--------------------------------------------------------|----------------------------------------------------------------------------------------------------|
| Note                                                   |                                                                                                    |
| Before proceeding to the<br>If ink charging is not com | next setting, make sure that ink charging is complete and the power light is on.<br>plete, you may not be able to make settings for the product correctly. |
| Ink charging is completed                              | e.                                                                                                    |
| Cancel                                                 | Next 🏈                                                                                                    |

ี่ 16. ตรวจสอบให้แน่ใจว่าได้เชื่อมต่อสาย USB ระหว่างเครื่องพิมพ์กับเครื่องคอมพิวเตอร์เรียบร้อยแล้ว คลิก Next

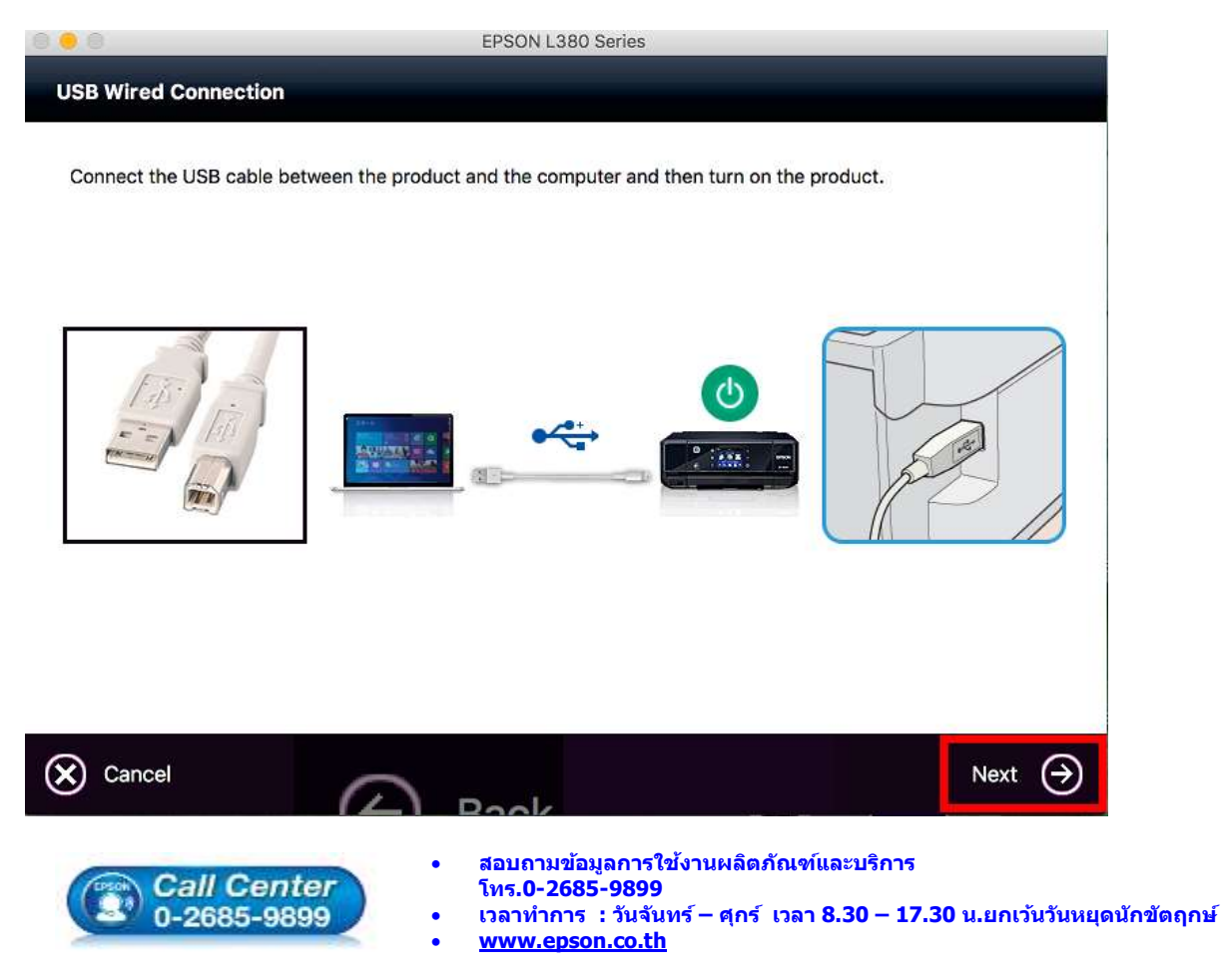

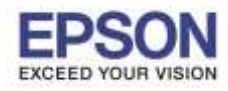

#### 17. คลิก **Next**

| 0 0 0                  | EPSON L380 Series |  |
|------------------------|-------------------|--|
| Instructions for conne | action setup      |  |
| Instructions for comm  | action setup      |  |

If your printer is already displayed in "Printers & Scanners", select your printer, and click the [-] button to delete. Add the printer driver and the fax driver (for models with a fax function) according to the instructions below.

| Show All          | Printers & Scanners                                         | Q     |               |                                                                 | dd<br>Search |     |
|-------------------|-------------------------------------------------------------|-------|---------------|-----------------------------------------------------------------|--------------|-----|
| 1                 | 2                                                           |       | None<br>(2203 | 07-422 423 425 Series                                           | - KM         |     |
|                   | Add Printer or Sca                                          | anner |               |                                                                 |              |     |
|                   | Nearby Printers                                             |       | Na<br>Locat   | ime: EPSON XP-422 423 425 9<br>ion:<br>Use <del>- Anthine</del> | 1            |     |
| (*)- <sup>-</sup> | Default printer: Last Printer Use<br>Default paper size: A4 | d t   | 0             | EPSON XP-422 423 425<br>Auto Select<br>Select Software<br>Other | Series       | Add |
|                   |                                                             |       |               |                                                                 |              | 5   |

18. คลิกเครื่องหมาย +

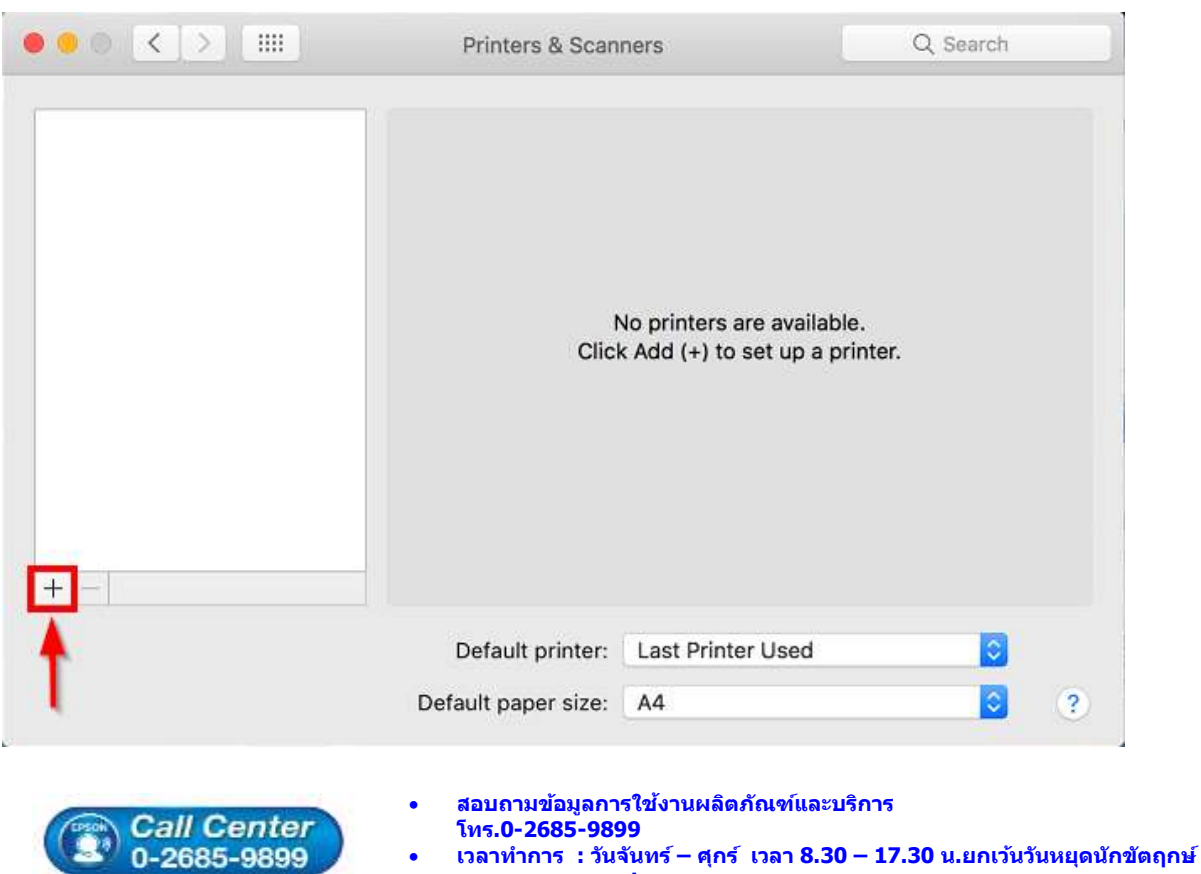

• <u>www.epson.co.th</u>

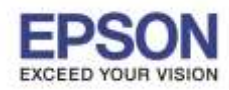

9

19. จะปรากฏหน้าต่างดังรูป คลิกเลือกรุ่น Epson L380 Series เสร็จแล้วคลิกที่ Add

|              |                   | Add |               |     |
|--------------|-------------------|-----|---------------|-----|
| <u>Q</u>     | <b>-</b>          | Q   | Search        |     |
| Default IP V | Vindows           |     | Search        |     |
| -            |                   |     | 1. k 755 - 57 |     |
| Name         |                   | 1   | ✓ Kind        |     |
| EPSON L380   | Series            |     | USB           |     |
|              |                   |     |               |     |
|              |                   |     |               |     |
|              |                   |     |               |     |
|              |                   |     |               |     |
|              |                   |     |               |     |
|              |                   |     |               |     |
| Name:        | EPSON L380 Series |     |               |     |
| Location:    | hotline           |     |               |     |
| Use:         | EPSON L380 Series |     |               | 0   |
|              |                   |     |               |     |
|              |                   |     |               | -   |
|              |                   |     |               | Add |

# 20. คลิก **Continue**

| finet a                    | - 54                                         |                                                                                               |
|----------------------------|----------------------------------------------|-----------------------------------------------------------------------------------------------|
| × 🐨                        | Terrer I                                     | Q Search                                                                                      |
| ılt IP V                   | vindows                                      | Search                                                                                        |
| ame<br>PSON                | Settin<br>'EPSON<br>create a                 | g up 'EPSON L380 Series<br>I L380 Series' already exists. Would you like to<br>a new printer? |
|                            |                                              | Cancel Continue                                                                               |
|                            |                                              |                                                                                               |
|                            |                                              |                                                                                               |
| Name:                      | EPSON L380 Seri                              | ies                                                                                           |
| Name:<br>Location:         | EPSON L380 Seri                              | ies                                                                                           |
| Name:<br>Location:<br>Use: | EPSON L380 Seri<br>hotline<br>EPSON L380 Ser | ies<br>ries                                                                                   |
| Name:<br>Location:<br>Use: | EPSON L380 Seri<br>hotline<br>EPSON L380 Ser | ies<br>ries                                                                                   |

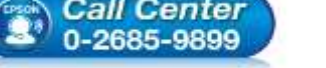

- EPSON THAILAND / Nov 2016 / CS12
- โทร.0-2685-9899 เวลาทำการ : วันจันทร์ – ศุกร์ เวลา 8.30 – 17.30 น.ยกเว้นวันหยุดนักขัดฤกษ์ <u>www.epson.co.th</u>

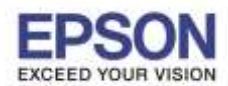

# 21. จะปรากฏ Epson L380 Series ในรายชื่อ Printers เรียบร้อยแล้ว กดปิดหน้าต่างนี้ไป

| 1380 Series | EPSON L3                    | 80 Series              |     |
|-------------|-----------------------------|------------------------|-----|
| ast Used    | Open P                      | rint Queue             |     |
|             | Options                     | & Supplies             |     |
|             | Location: hotline           |                        |     |
|             | Kind: EPSON L380            | ) Series               |     |
|             | Status: Idle                |                        |     |
| □ s         | hare this printer on the ne | twork Sharing Preferen | ces |
|             |                             |                        |     |
|             | afault printer. Last Drint  | er Used (              | 5   |
|             | ofoult original last Drint  | er Used                | <   |

### 22. คลิก **Next**

| 0 😑 0                     | EPSON L380 Series |  |
|---------------------------|-------------------|--|
| Connection Setup Complete |                   |  |

Connection setup has been completed and the product is now ready to use with a computer.

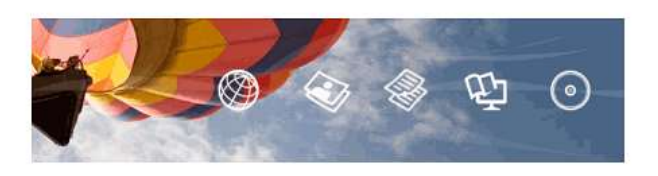

| Back | Next 🔿 |  |
|------|--------|--|
|      |        |  |

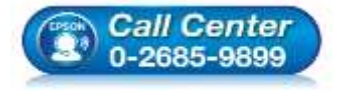

- สอบถามข้อมูลการใช้งานผลิตภัณฑ์และบริการ โทร.0-2685-9899
- เวลาทำการ : วันจันทร์ ศุกร์ เวลา 8.30 17.30 น.ยกเว้นวันหยุดนักขัตฤกษ์
- <u>www.epson.co.th</u>

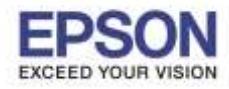

#### 23. คลิก **No**

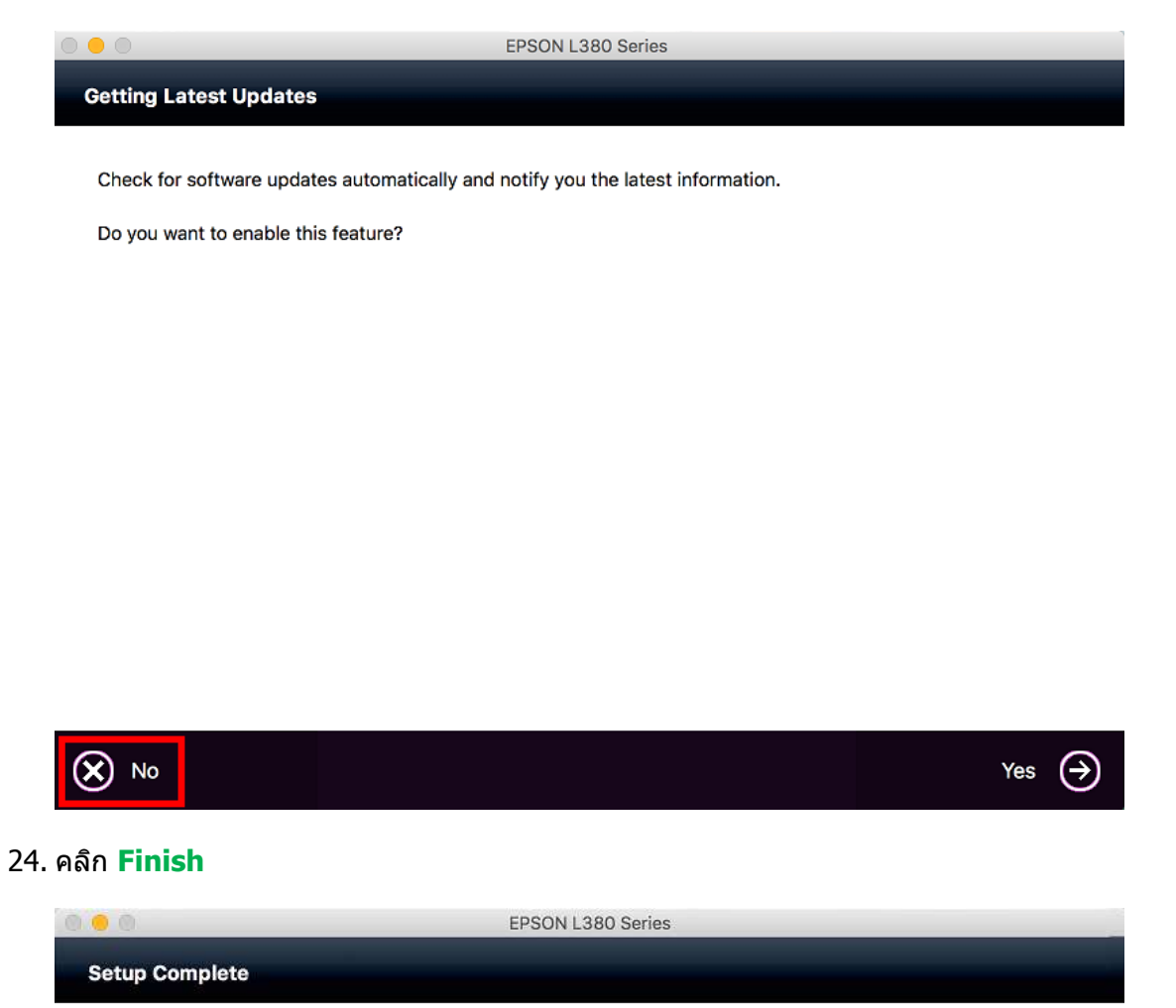

Click [Finish] to start EPSON Software Updater, and then install software you want.

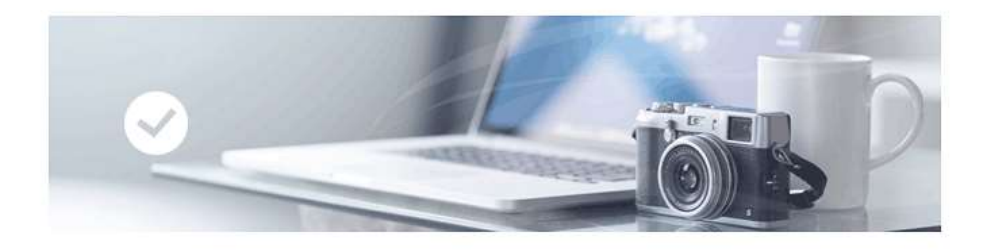

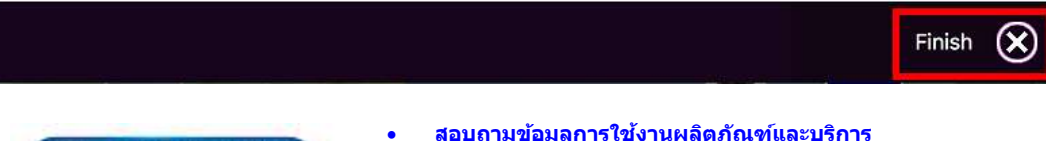

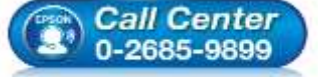

- สอบถามข้อมูลการใช้งานผลิตภัณฑ์และบริการ โทร.0-2685-9899
- เวลาทำการ : วันจันทร์ ศุกร์ เวลา 8.30 17.30 น.ยกเว้นวันหยุดนักขัตฤกษ์
- <u>www.epson.co.th</u>